# ASTRUX2.0 新元号「令和」対応

DIGITAL MATRIX, INC.

## 目次

| 1 | 新元号「令和」対応が必要な製品                                   |
|---|---------------------------------------------------|
| 2 | 和暦を利用している機能 ・・・・・・・・・・・・・・・・・・・・・・・・・・・・・・・・・・・・  |
|   | 2.1 ASTRUX2.0 信用金庫向け通達オフ <sup>°</sup> ション ······3 |
|   | 2.2 ASTRUX2.0 銀行ナビ                                |
|   | <b>2.3 ASTRUX2.0 マニ</b> ュアル手順書作成オプション             |
| 3 | 新元号「令和」対応方法                                       |
|   | 3.1 ASTRUX2.0 信用金庫向け通達オプション ······6               |
|   | 3.2 ASTRUX2.0 銀行ナビ                                |
|   | 3.3 ASTRUX2.0 マニュアル手順書作成オプション ······6             |

ASTRUXの下記オプション製品について、新元号「令和」対応が必要になります。

- ASTRUX2.0 信用金庫向け通達オプション
- ASTRUX2.0 銀行ナビ<sup>\*</sup>(相続、差押)
- ASTRUX2.0 マニュアル手順書作成オプション

## 2 和暦を利用している機能

該当オプション製品において、和暦を利用している機能は下記になります。

## 

公開側検索画面に西暦と和暦のプルダウン表示があります。

|        | <ul> <li>指定</li> <li>直近</li> <li>直近</li> </ul> | なし<br>6ヶ月分<br>1年分                                                                            |     | _        |            |     |   |    |  |   |
|--------|------------------------------------------------|----------------------------------------------------------------------------------------------|-----|----------|------------|-----|---|----|--|---|
| 日付     | ○西暦                                            | 2019(平成 31年) >                                                                               | 年   | 2        | <u> </u>   | 1 5 | ~ | 8∼ |  |   |
|        | 西暦                                             | 2019(平成 31年) ∨                                                                               | 年   | 2        | <b>v</b> ) | 5   | ~ | B  |  |   |
|        | 〇西暦                                            | - 選択 -                                                                                       | 年!  | <u>ę</u> |            |     |   |    |  |   |
| 発信者    | - 選択                                           | 2009(平成 20年)                                                                                 |     |          |            |     |   |    |  |   |
| 通達種別   | 選択-                                            | 2010(平成 22年)                                                                                 |     |          |            |     |   |    |  |   |
| 19 H   | -                                              | 2011(平成 23年)<br>2012(平成 24年)                                                                 | F   |          |            |     |   |    |  | 7 |
| 内容(全文) |                                                | 2013(平成 25年)<br>2014(平成 26年)<br>2015(平成 27年)<br>2016(平成 28年)<br>2017(平成 29年)<br>2018(平成 30年) |     |          |            |     |   |    |  |   |
| 未読     | □未読(                                           | Dみ ※未読文書だけか                                                                                  | (検え | k され     | ます         |     |   |    |  |   |

#### 通達種別の設定で和号の表示設定を利用している場合。

管理側>通達オプション>通達種別

| データ領域    | 部署 | 通達種別     | ファイル削除 |
|----------|----|----------|--------|
| i達種別新規作成 |    |          |        |
| ≤分+      | [  | 各部発信通達 💙 |        |
| 表示順*     | (  | 0        |        |
| 通達種別     | [  |          |        |
| 通達番号グループ | [  | 0        |        |
| 部署       | [  | - 選択 🗸 🗸 |        |
| 和号表示有無   |    | 非表示      |        |
| 通達番号有無   |    | 表示 11 1  |        |

### 2.2 ASTRUX2.0 銀行ナビ

日付や生年月日などの各種日付入力画面と表示画面が関係します。

#### 例)入力·表示画面(相続)

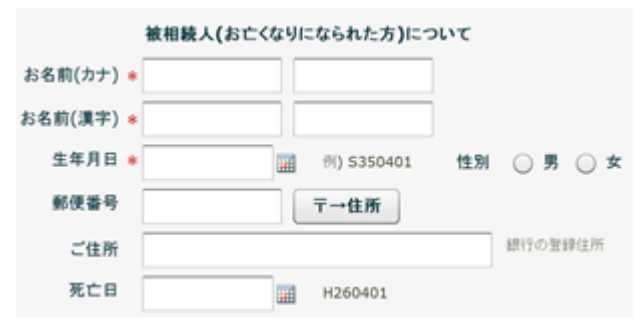

#### 例)入力·表示画面(相続)

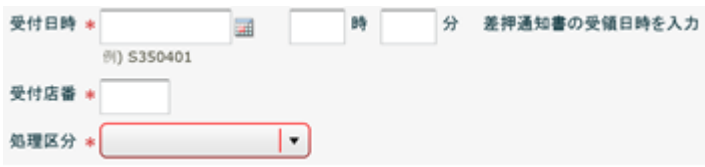

#### 各種帳票印刷のテンプレート(Excel、Word)で和暦表示を利用している場合。

|      | 1 17 | - (°    | -   <del>-</del> |        |         |               |           | 2_相制       | e Mar Anna | 類再     | 昆出の  | お願い   | (賬不  | 備管理      | 票)   | xls [Σ | ī換モ- | - [ <sup>2</sup> ] - M | Micro | soft E | xcel |      |
|------|------|---------|------------------|--------|---------|---------------|-----------|------------|------------|--------|------|-------|------|----------|------|--------|------|------------------------|-------|--------|------|------|
| 774  | JL I | ホーム     | 4                | 挿入     | 19-     | シレ            | イアウト      | ų,         | )<br>T     | データ    | 9    | 校開    | 衷    | 示        |      |        |      |                        |       |        |      |      |
| 1    | L X  | 1       | MSP              | -tear  | 5       |               | × 11      | *          | A* .*      | =      |      | _ ;   | Sav. | -        | 构    | tan 🛛  | ٠    | 晶象                     | 件付    | き書式    | *    |      |
|      |      | - E     |                  |        | ·       |               |           |            | <u> </u>   |        |      | -     |      | <b>.</b> | 3    | 9 - %  | , ,  | 100 T                  | ーブル   | として相   | 过设   | 定 -  |
| 船り付  | 117  | 1       | BI               | Ū      | •   E   | •             | <u> (</u> | <u>A</u> - | ž.         |        | 籉    |       | 常課   | -        |      | 8 .08  |      | 🖳 t                    | 01/07 | タイル    | *    |      |
| クリップ | ₩-F  | 5       |                  |        | 7:      | ォント           |           |            | 5          |        |      | 配置    |      | 5        |      | 数值     | 5    |                        | ;     | スタイル   |      |      |
|      | X1   | 8       |                  | - (=   | ſ       |               |           |            |            |        |      |       |      |          | _    |        |      |                        |       |        |      | _    |
|      |      |         |                  |        |         |               |           |            |            |        |      |       |      |          |      | _      |      |                        |       |        |      |      |
|      | Α    | В       | С                | D      | E       | F             | G         | н          | Ι          | J      | К    | L     | M    | N        | 0    | P      | Q    | R                      | S     | Т      | U    | V    |
| 1    |      |         |                  |        |         |               |           |            |            |        |      |       |      |          |      | _      | 2    | F成31                   | 年4,   | 月12日   | Э    |      |
| 2    |      |         |                  |        |         |               |           |            |            |        |      |       |      |          |      |        |      |                        |       |        |      | ¢g → |
| 3    |      |         | #W.              | 21#    |         |               | 様         |            |            |        |      |       |      |          |      |        |      |                        |       |        |      |      |
| 4    |      |         |                  |        |         |               |           |            |            |        |      |       |      |          |      |        |      |                        |       |        |      |      |
| 5    |      |         |                  |        |         |               |           |            |            |        |      |       |      |          |      |        |      |                        |       |        |      |      |
| 6    |      |         |                  |        |         |               |           |            |            |        |      |       | 株式   | 会社       | 3068 | *銀行    | 相    | 売セン                    | ター    |        |      |      |
| 7    |      |         |                  |        |         |               |           |            |            |        |      |       |      | 電話       | 番号   | 0120   | 0-   |                        |       |        |      |      |
| 8    |      |         |                  |        |         |               |           |            |            |        |      |       |      | 受付日      | 時間   | 半日     | 9:00 | )-17:0                 | 00    |        |      |      |
| 9    |      |         |                  |        |         |               |           |            |            |        |      |       |      |          |      |        |      |                        |       |        |      |      |
| 10   |      |         |                  |        |         |               | *         | 日約月        | មា/នេះ     | 此将百    | 雨    | 注思 H  | ιω   | い面       | ,    |        |      |                        |       |        |      |      |
| 12   |      |         |                  |        |         |               | 1         | 84261      | PUINCE     | 67.55  | 11   | 175.0 | 1020 | フォ県い     |      |        |      |                        |       |        |      |      |
| 12   |      | 317.386 | 1+ 12            | PIKD - | 1 10 82 | 2:5.80        |           | 1/1:2      | l dai .    | Li-fit | 1    |       |      |          |      |        |      |                        |       |        |      |      |
| 13   |      | 7.3%    | 10.18            | , כקימ | _ 16)8( | U-C.88        | 12.14     | 100        | LΦU.       | EDa    | 69.9 |       |      |          |      |        |      |                        |       |        |      |      |
| 1.4  |      | さて.     | 先日               | ご提     | 出いた     | - <i>1</i> 28 | きました      | と相紛        | 関係         | 書類     | こつし  | いて.   | 下紀の  | D内容      | をご   | 確認(    | D.E. |                        |       |        |      |      |

## 2.3 ASTRUX2.0 マニュアル手順書作成オプション

レイアウトの表紙設定で「和暦の挿入」を利用している場合。

手順書オブション

| アウト      | 手順書オプション管理          | 編集中ファイル管理                                     | データ入出力                  | ファイル状態の引 | <b>金制)角码涂</b>             |        |
|----------|---------------------|-----------------------------------------------|-------------------------|----------|---------------------------|--------|
|          |                     |                                               |                         |          |                           |        |
| ィアウト     | ·情報<br>ノード表示<br>·   | ページ設定 表紙設定                                    | e 目次設定                  | イメージ登録   | エディタ利用スタイル                | Word設定 |
| PDI      | 「の表紙ページ設定           |                                               |                         |          |                           |        |
| 表表紙      | 低の設定 ☑ 初期値設定        |                                               |                         |          |                           |        |
| <b>7</b> | マイル名称の挿入 西歴の排       | ●入 和暦の挿入                                      |                         |          |                           |        |
|          |                     |                                               |                         |          |                           |        |
|          | ヨソース B I U AI       | ⊯∣Tar¢arii≣≣≣                                 | 毎年41                    | F Z II.  |                           |        |
|          | (91)L               | - 74-495                                      | • J#21                  |          | • 51 ×                    | •      |
|          |                     |                                               |                         |          |                           | ^      |
|          |                     |                                               |                         |          |                           |        |
|          |                     |                                               |                         |          |                           | ~      |
| <        |                     |                                               |                         |          |                           | >      |
|          |                     |                                               |                         |          |                           | -      |
| 裏表紙      | <b>€の設定 ≥</b> 初期値設定 |                                               |                         |          |                           |        |
| 77       | マイル名称の挿入 西歴の排       | ●入 和暦の挿入                                      |                         |          |                           |        |
|          | ヨソース B J U A        | ⊭   T <sub>m</sub> - ⊘ <sub>m</sub> - i i= i= | 信律公司                    |          |                           |        |
|          | マー                  | フォーマット                                        | <ul> <li>フォン</li> </ul> | :ww      | <ul> <li>▼ サイズ</li> </ul> | -      |
|          |                     |                                               |                         |          |                           |        |
|          |                     |                                               |                         |          |                           |        |
|          |                     |                                               |                         |          |                           |        |
|          |                     |                                               |                         |          |                           |        |
|          |                     |                                               |                         |          |                           |        |
|          |                     |                                               |                         |          |                           |        |
|          |                     |                                               |                         |          |                           |        |

## 3 新元号「令和」対応方法

該当オプション製品の対応は下記内容を確認して実施してください。

※カスタマイズ対応を行っているお客様はASTRUX最新版の適応前にASTRUXサポートまでご相談ください。

#### 3.1 ASTRUX2.0 信用金庫向け通達オプション

下記の「対応方法①」「対応方法②」のいずれか、もしくは両方の対応を行ってください。

対応方法① 新元号「令和」対応のWindows 用更新プログラムを適応する。 (Windows 用更新プログラムについてはMicrosoft社にお問い合わせください。) <u>https://support.microsoft.com/ja-jp/help/4469068/summary-of-new-japanese-era-updates-kb4469068</u>

対応方法② ASTRUX 2.01.0007 ヘアップデートする。

### 3.2 ASTRUX2.0 銀行ナビ

銀行ナビ本体の対応は、ASTRUX 2.01.0007 ヘアップデートしてください。 アップデート後、利用クライアントのブラウザのキャッシュクリアを実施してください。

各種帳票印刷のテンプレート(Excel、Word)で和暦表示を利用している場合は、 新元号「令和」に対応したOfficeの更新プログラムを適応してください。 (Officeの更新プログラムについてはMicrosoft社にお問い合わせください。) <u>https://support.microsoft.com/ja-jp/help/4469068/summary-of-new-japanese-era-updates-kb4469068</u>

もしくは、帳票の和暦表示を西暦表示に変更してください。

#### 3.3 ASTRUX2.0 マニュアル手順書作成オプション

下記の「対応方法①」「対応方法②」のいずれか、もしくは両方の対応を行ってください。

対応方法① 新元号「令和」対応のWindows 用更新プログラムを適応する。 (Windows 用更新プログラムについてはMicrosoft社にお問い合わせください。)

https://support.microsoft.com/ja-jp/help/4469068/summary-of-new-japanese-era-updates-kb4469068

6

対応方法②

レイアウトの表紙設定で「和暦の挿入」を「西暦の挿入」に変更する。

ASTRUX2.0 新元号「令和」対応 2019年04月23日

著作・発行者 株式会社デジタルマトリックス